# hktdc.com Sourcing Photo Upload User Guide

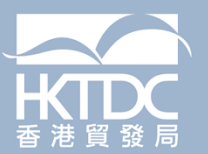

### Index

- 1. Log-in get started
- 2. Main page to manage your photo 2.1 <u>Navigation Bar and Menu</u>
- 3. Product and Service
  - 3.1 Important tips for product photo
  - 3.2 Step by step guide for uploading photo

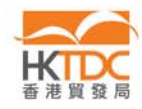

#### 1. Log-in and get started

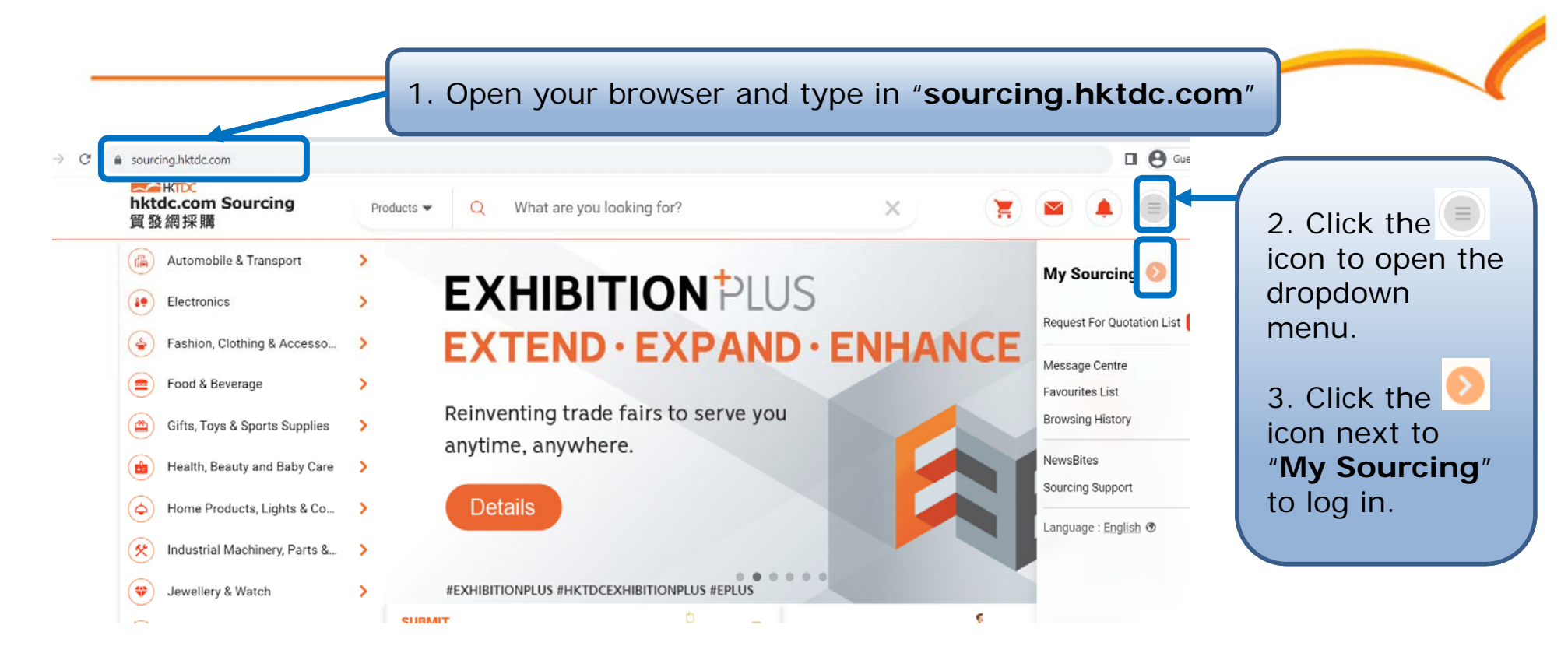

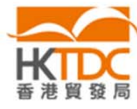

#### 1. Log-in and get started

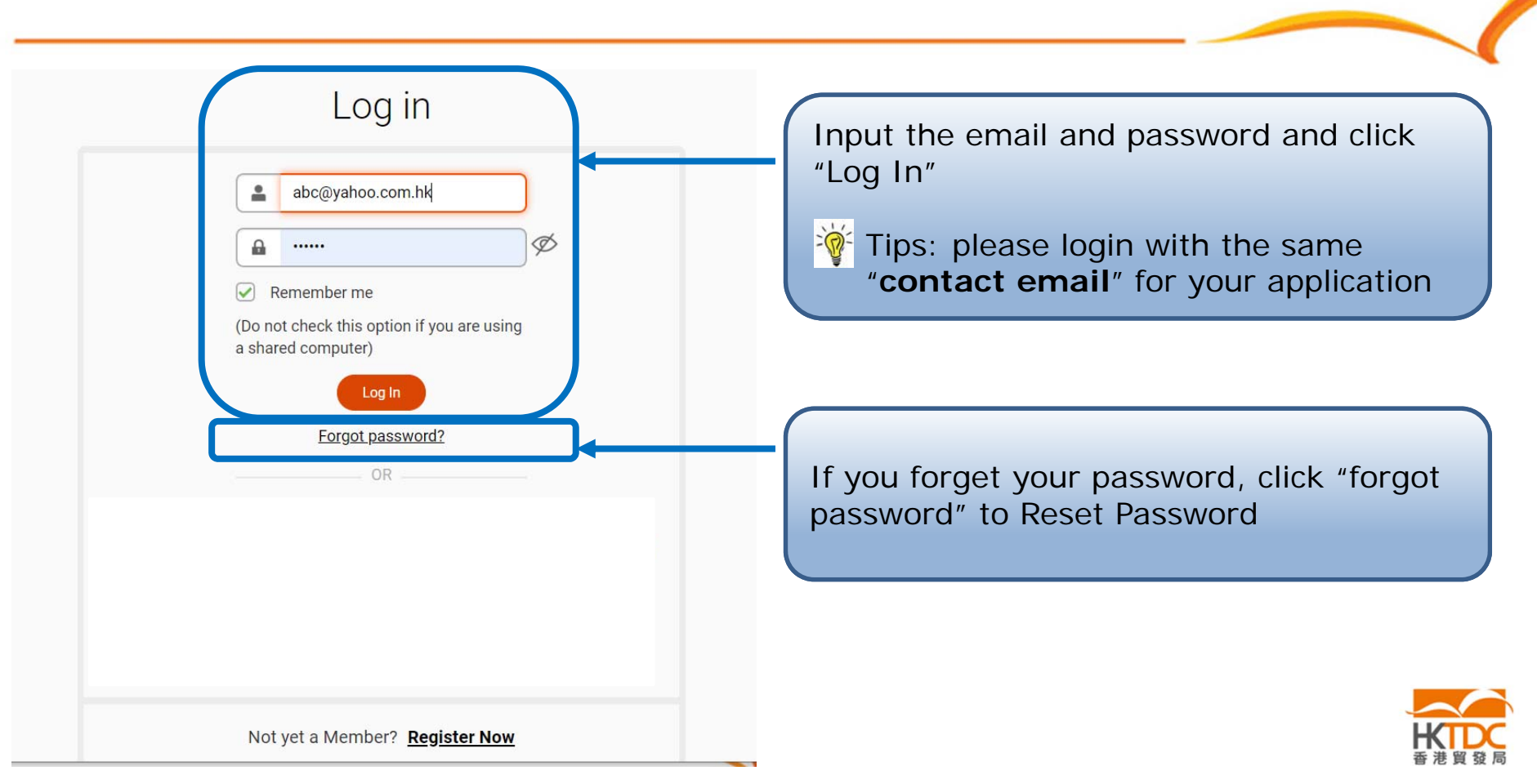

#### Navigation bar and Menu

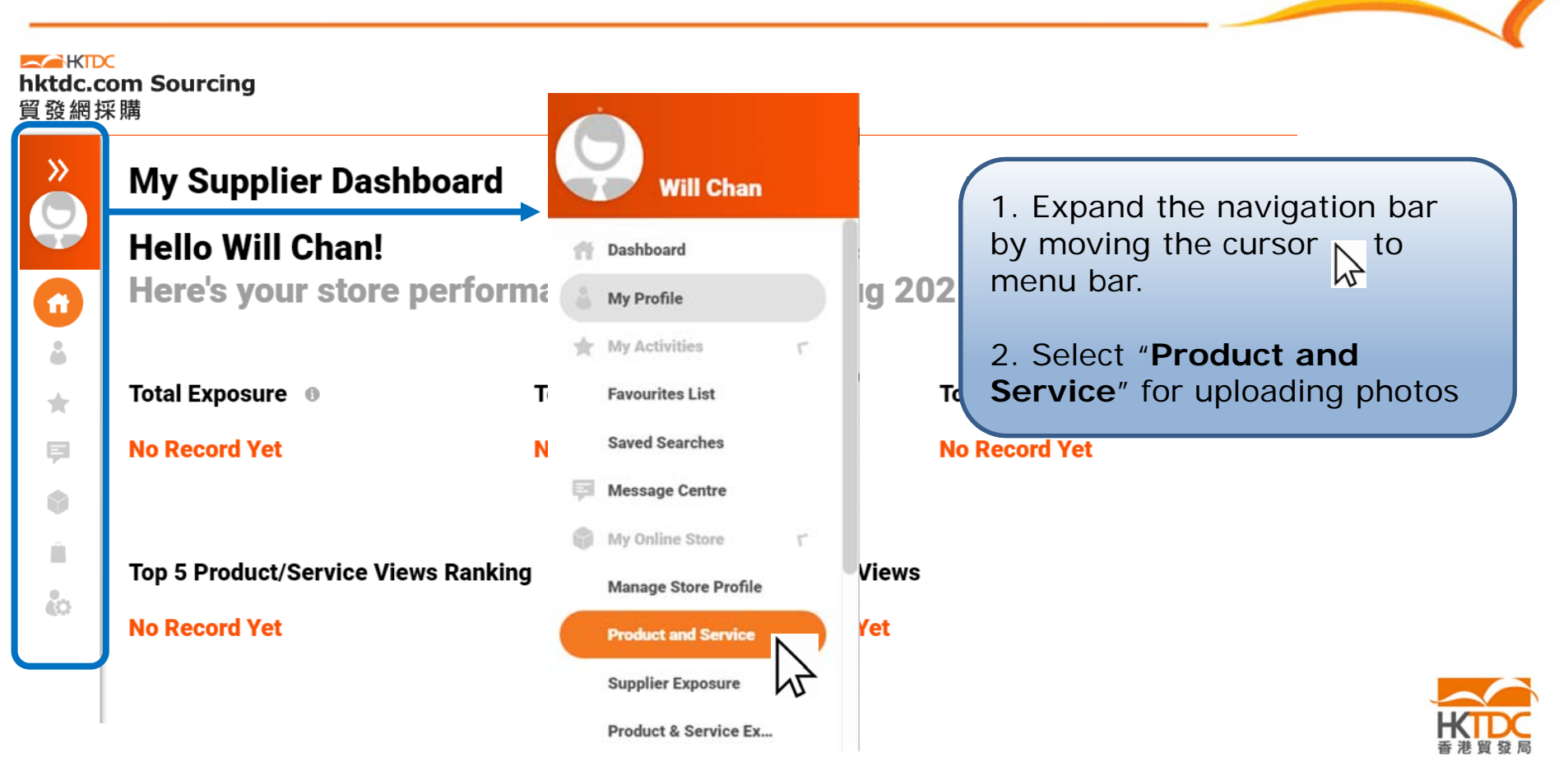

#### **Uploading photo – Important Tips**

#### Product Photo Tips to <u>draw attention from buyers</u>:

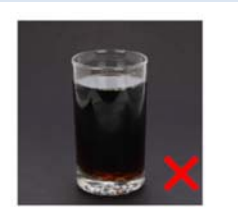

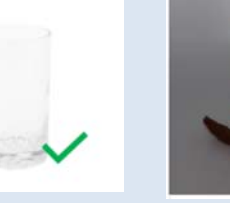

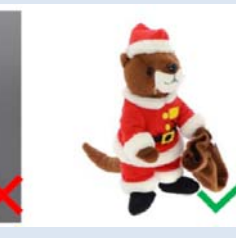

Use plain white background

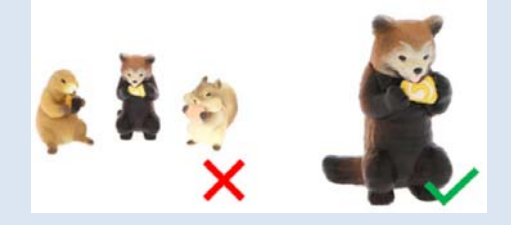

 Avoid multi-products in one photo (ONE product per photo)

#### Photo Requirements

#### Photo File Format:

- JPG, JPEG, PNG
- Resolution: 72dpi
- File size: less than 5MB per photo
- Photo dimension: 550 x 550 pixel (Recommended: 1500 x 1500)

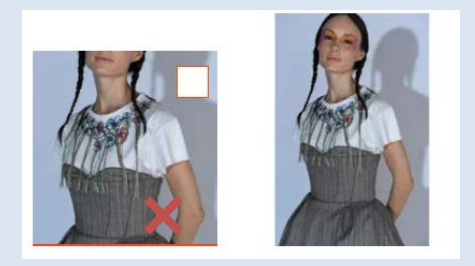

 If photo incorporate incorrect dimension, the photo cannot be displayed correctly

#### **Uploading photo – Important Tips**

| File Home View | ◇ ◇ ○ ☆ ◇ ☆ · ▲ Fill *<br>ふ ☆ ☆ ワ ○ ② ▼<br>Shapes                                                                                                    | Easy way to fix the dimension                                                                                                    |
|----------------|----------------------------------------------------------------------------------------------------|----------------------------------------------------------------------------------------------------|
|                | Resize and Skew 3 ×<br>Resize<br>By: Percentage<br>Horizontal: 474<br>669<br>Maintain aspect ratio<br>Skew (Degrees)<br>Horizontal: 0<br>Vertical: 0<br>OK Cancel | <ol> <li>Open the picture with "Paint"</li> <li>Click "Resize" to open the pop-up window</li> <li>Choose "Pixels" to view the pixel (the example on the left is 474 x 669)</li> <li>Drag the yellow circle if you want to adjust the Horizontal pixel</li> <li>Drag the green circle if you want to adjust the Vertical pixel</li> </ol> |

#### **Uploading photo – Important Tips**

#### Easy way to fix the dimension

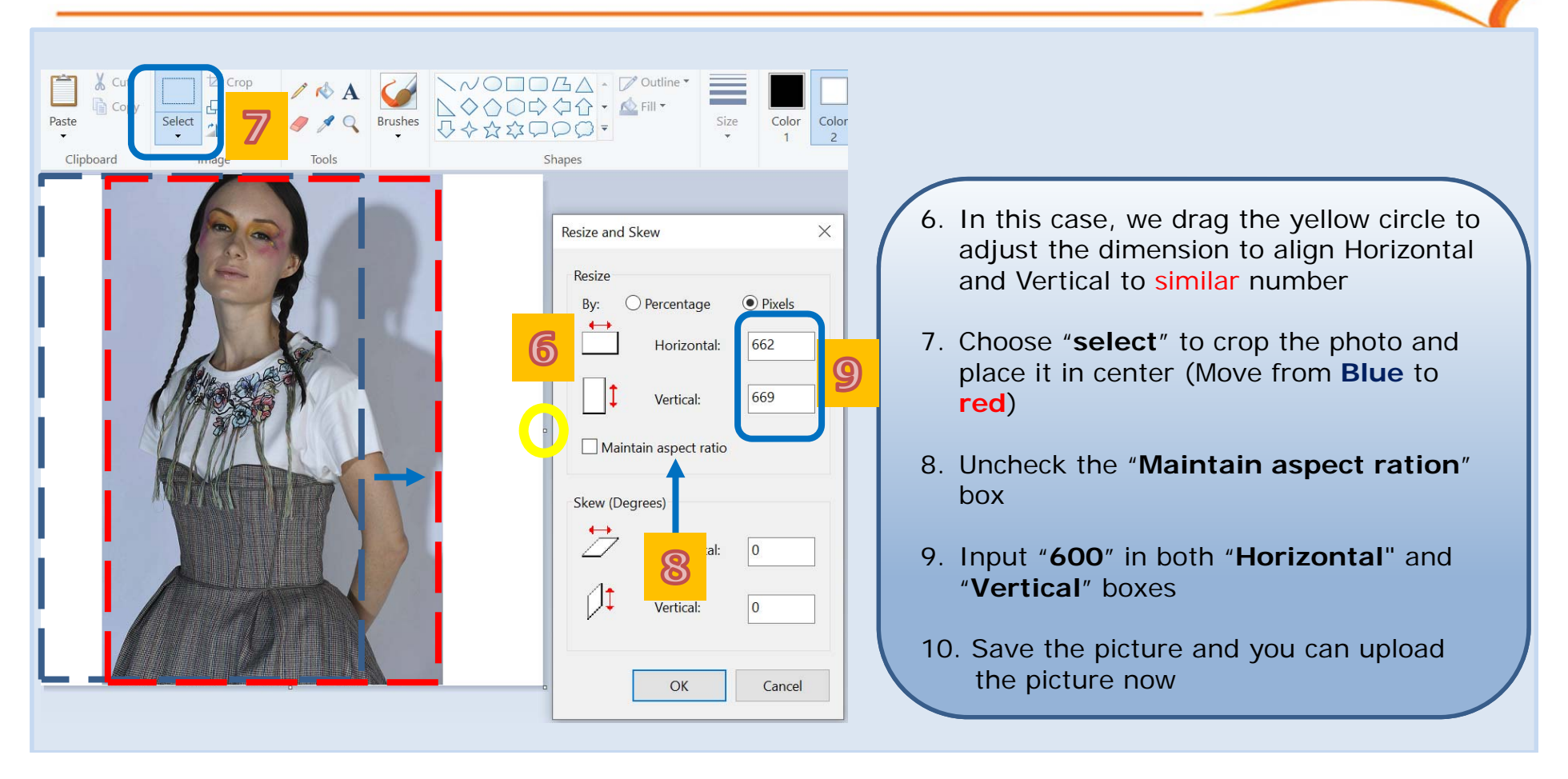

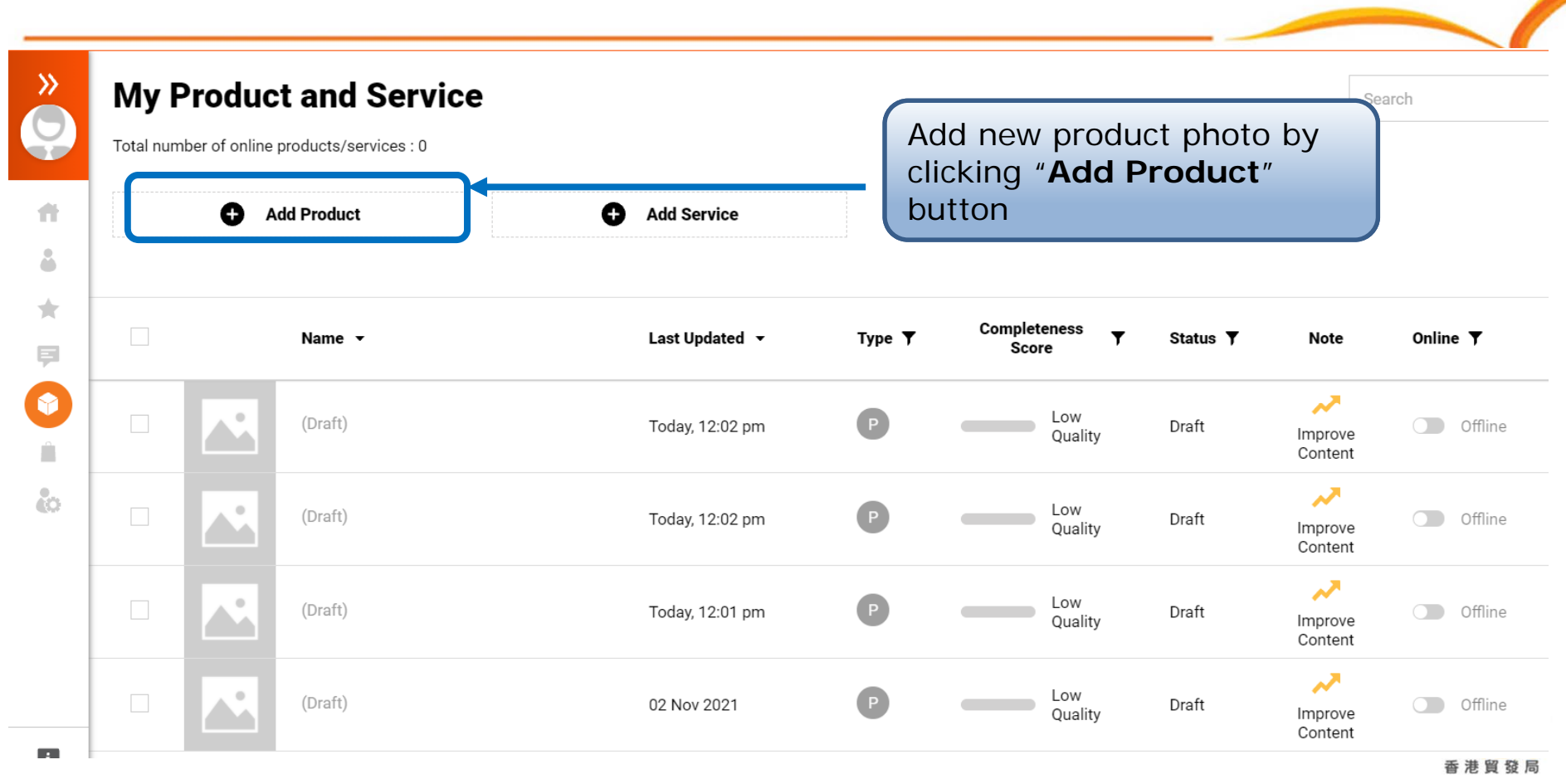

9

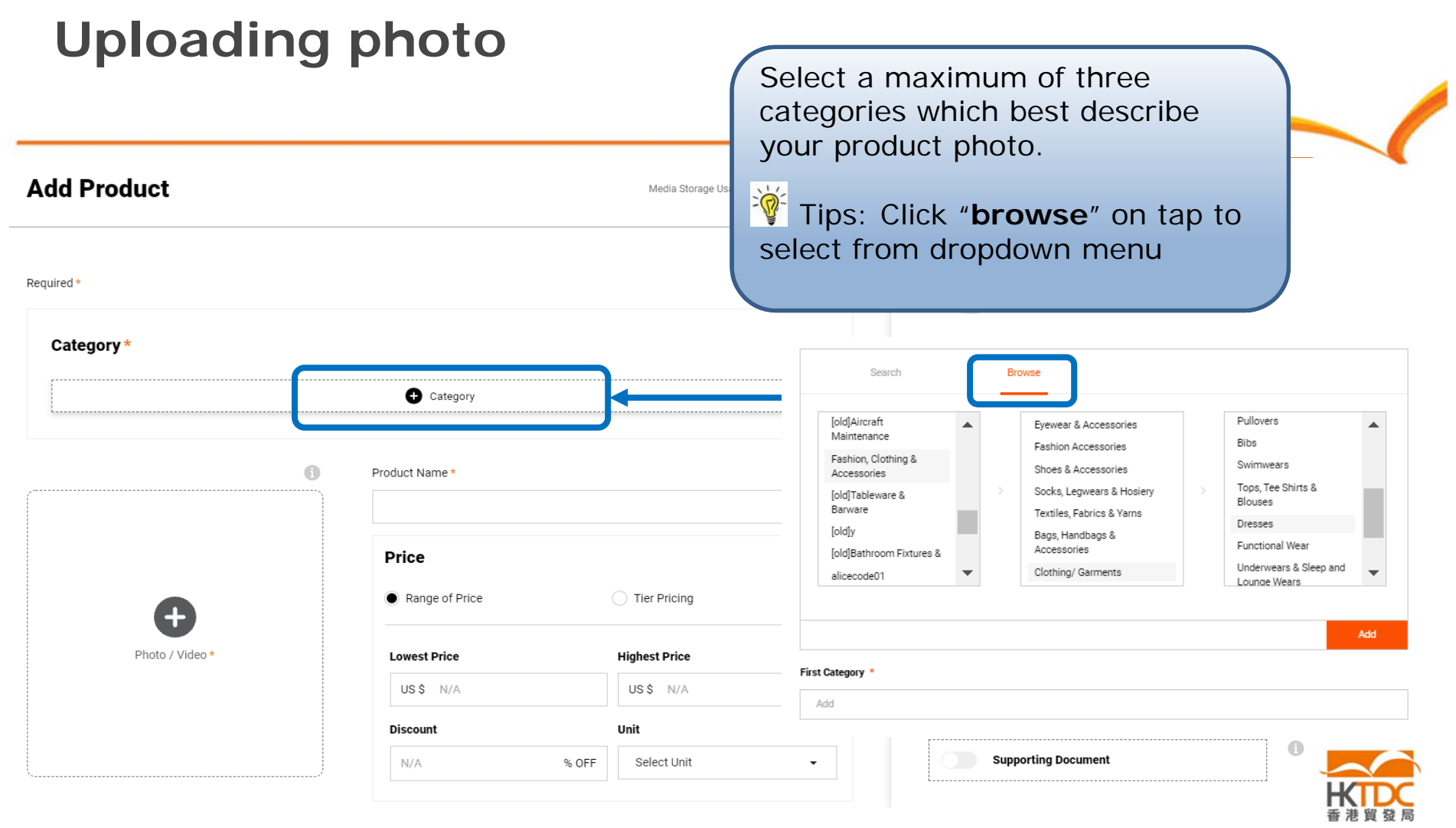

#### 

| Category *                        |                                                                |                                                | 🖋 Edit 🕕                      |
|-----------------------------------|----------------------------------------------------------------|------------------------------------------------|-------------------------------|
| Category 1 Fashion, Clothing & Ad | ccessories > Clothing/ Garments >                              | Dresses                                        |                               |
|                                   | Product Name *                                                 |                                                | 0                             |
|                                   |                                                                |                                                |                               |
|                                   | Price                                                          |                                                | hoto (video" to               |
| Ð                                 | Price  Range of Price                                          | Click " 🕂 p<br>upload produc                   | hoto / video" to<br>ct photo. |
| Photo / Video *                   | Price <ul> <li>Range of Price</li> <li>Lowest Price</li> </ul> | Click " 🕂 p<br>upload produc<br>Highest Price  | hoto / video" to<br>ct photo. |
| Photo / Video *                   | Price  Range of Price  Lowest Price  US \$ N/A                 | Click " • p<br>upload produce<br>Highest Price | hoto / video" to<br>ct photo. |

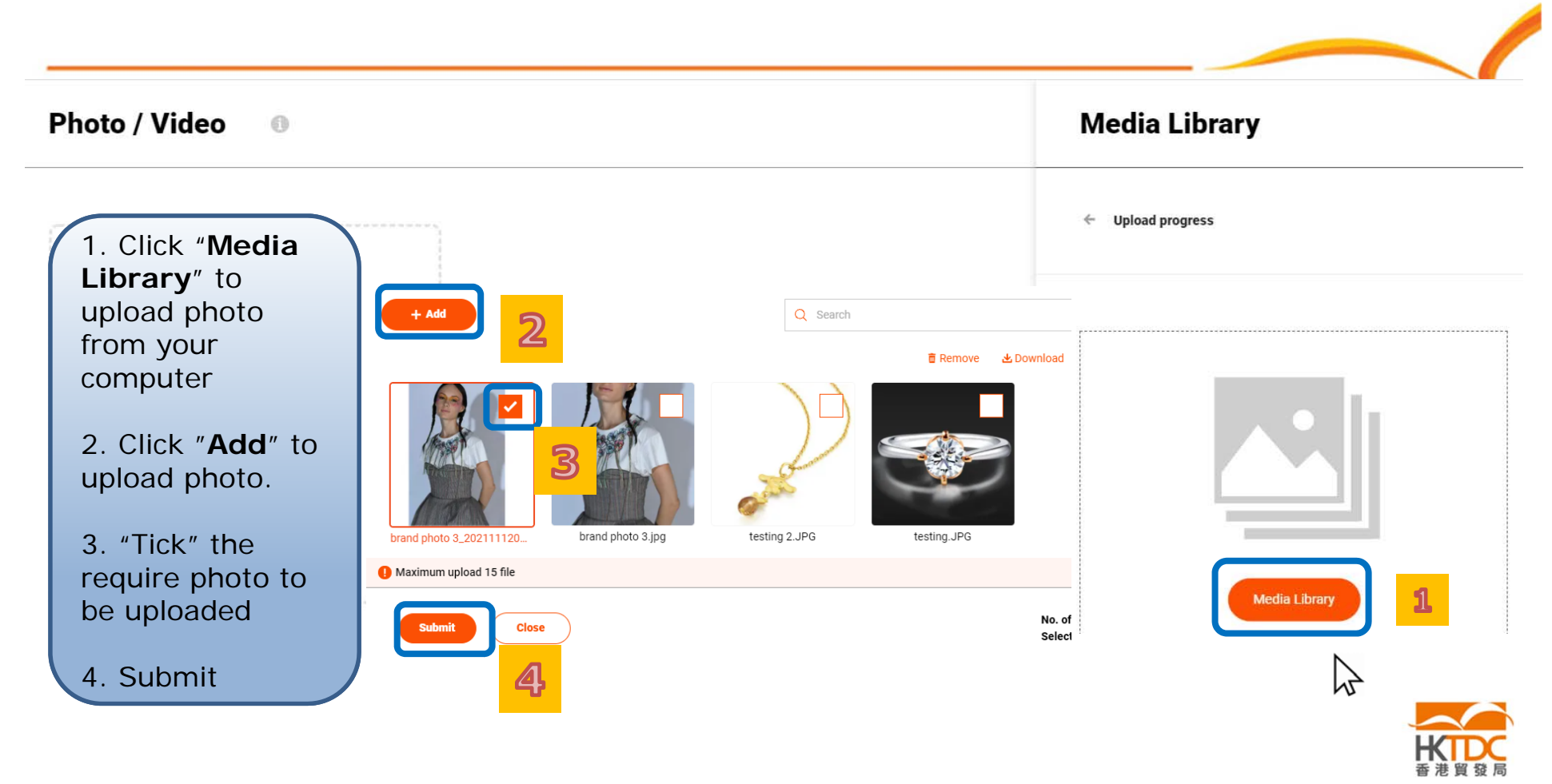

| Photo / Video 🛛 🕕 | Media Library                                           |
|-------------------|---------------------------------------------------------|
|                   | ← Upload file                                           |
|                   | 00%                                                     |
|                   | After the photo is successfully uploaded, press "save". |
|                   |                                                         |
|                   |                                                         |
|                   |                                                         |

| Category *                        |                                   | Input all inf  | ormation in the requ | ired field |
|-----------------------------------|-----------------------------------|----------------|----------------------|------------|
| Category 1 Fashion, Clothing & Av | ccessories > Clothing/ Garments > | Dresses        |                      |            |
|                                   | Product Name *                    |                | 0                    |            |
|                                   | Price                             |                | 0                    |            |
| Hand +                            | Range of Price                    | O Tier Pricing |                      |            |
| Photo / Video                     | Lowest Price                      | Highest Price  |                      |            |
|                                   | US \$ N/A                         | US\$ N/A       |                      |            |
|                                   |                                   |                |                      |            |
|                                   | Discount                          | Unit           |                      |            |

-

| Keyword Tags       Add         Please enter       Add         Suggested Tags:       of dress       of apparel       of ound neck       of ashion       Outerwear       of Hairstyle       Arm       Shoulder         © One-piece garment       White       More>>> | The system will <b>suggest</b><br>suitable tags according to the<br>photo uploaded for your<br>consideration. It is <b>strongly</b><br><b>recommended</b> to choose the<br>tags from the selection list to<br>facilitate a better match. |
|----------------------------------------------------------------------------------------------------|----------------------------------------------------------------------------------------------------|
|                                                                                                    |                                                                                                    |
| Production Lead Time                                                                                                    | <u><b>Try to</b></u> avoid using model<br>number, serial number, etc.<br>Suggest to input product<br>feature, function, etc.                                                                                                    |
| Characters : 0/3000 Preview & Submit Edit Chinese Content Save Close                                                                                                    | <b>Tips:</b><br>You may also prepare the<br><b>Chinese content</b> of your<br>products. When Buyer switch<br>to Chinese, they can view<br>the product content in<br>Chinese.                                                             |

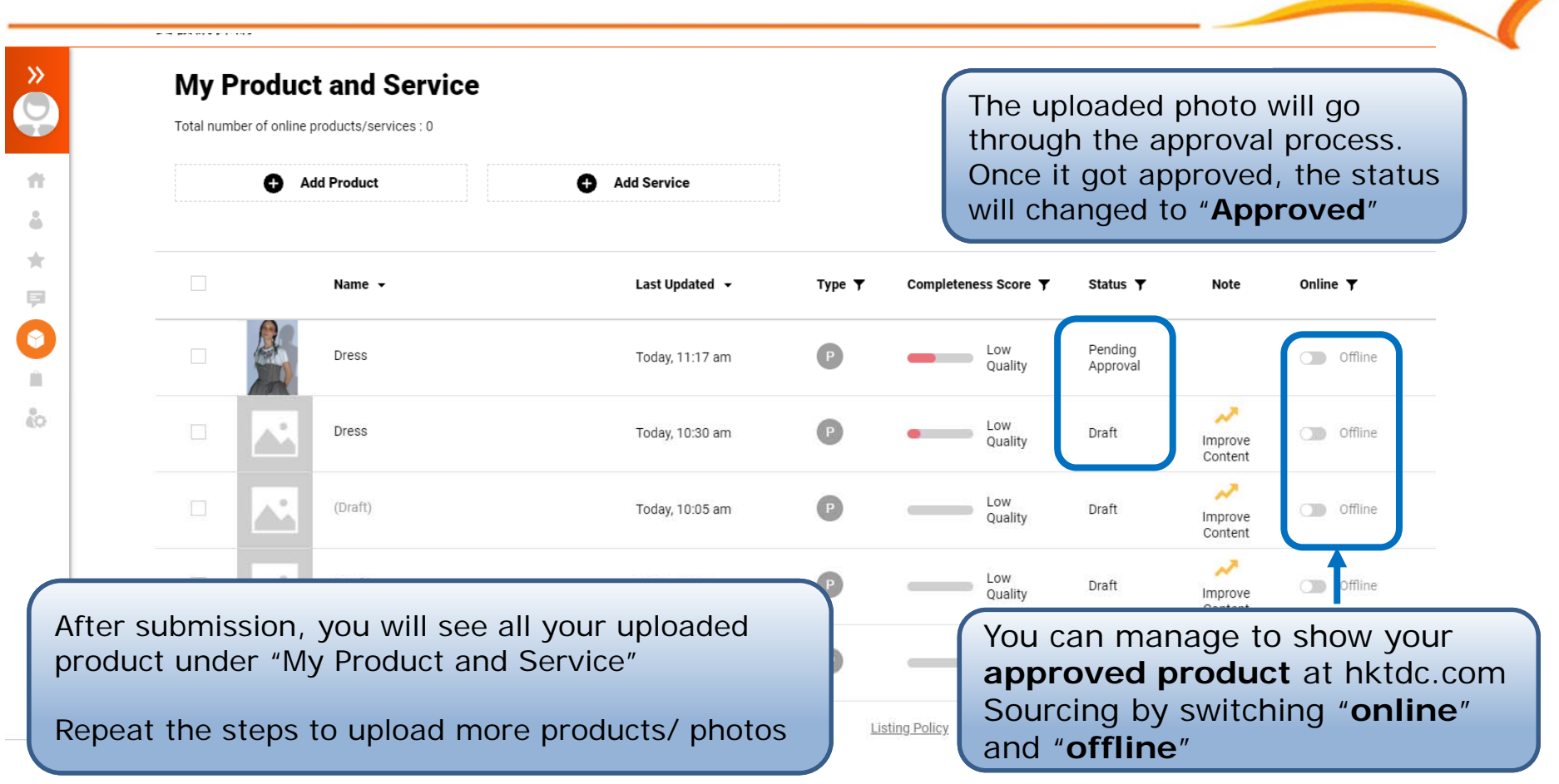

#### Other Business Opportunities and Useful Productivity Functions

To make sure you do not miss any **Business Opportunities** (eg. <u>Buyer</u> <u>sourcing leads</u>) and make full use of all **Productivity System Functions** (eg. <u>Batch upload</u>, <u>Instant messaging</u>) available for HKTDC 's online suppliers,

please click <u>HKTDC Online Supplier FAQ</u> or scan the QR code below for more details.

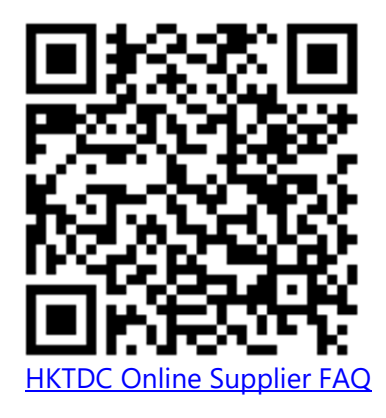

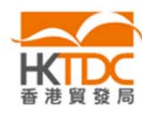

### Enquiry

Should you have any queries regarding product upload, please feel free to call our hotline:

Hotline: (852) 2112 3710/ (86) 020 2911 0485 Working hours: Mon-Fri 0900 – 1700 (GMT+8)

Email: sourcingsupport@hktdc.org

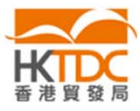

Thank you!